|  | Académie :                                           | Session :                                                                                                    |  |  |
|--|------------------------------------------------------|----------------------------------------------------------------------------------------------------|--|--|
|  | Examen :                                             | Série :                                                                                                    |  |  |
|  | Spécialité/option :                                  | Repère de l'épreuve :                                                                                            |  |  |
|  | Epreuve/sous épreuve :                               |                                                                                                    |  |  |
|  | NOM :                                                | a all a second second second second second second second second second second second second second second second |  |  |
|  | (en majuscule, suivi s'il y a lieu, du nom d'épouse) |                                                                                                    |  |  |
|  | Prénoms :                                            | N° du candidat                                                                                                   |  |  |
|  | Né(e) le :                                           | (le numéro est celui qui figure sur la convocation ou liste d'appel)                                             |  |  |
|  | Appréciation du correcteur                           |                                                                                                    |  |  |
|  | ACCRETENT MANDE SHITT ORDER 100 COMPLET              |                                                                                                    |  |  |
|  | Note :                                               |                                                                                                    |  |  |
|  |                                                      |                                                                                                    |  |  |

Il est interdit aux candidats de signer leur composition ou d'y mettre un signe quelconque pouvant indiquer sa provenance.

### **Brevet blanc**

# **Epreuve de technologie**

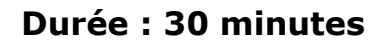

#### L'usage de la calculatrice est autorisé, tout autre document est interdit

Dès que le sujet vous est remis, assurez-vous qu'il est complet

Le sujet est composé de 5 pages

Le candidat doit répondre sur le sujet et veiller à ne pas oublier de question

# NE RIEN ÉCRIRE DANS CETTE PARTIE

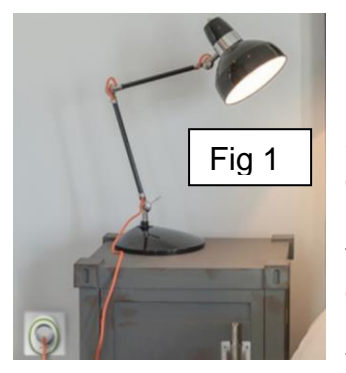

La domotique permet de simplifier les tâches dans la maison. Avec la prise intelligente Wi-Fi, vous pouvez contrôler l'appareil électrique branché chez vous lorsque vous êtes absent. Vous avez oublié d'éteindre le fer avant de quitter la maison, ne paniquez pas, éteignez-le à distance à partir de

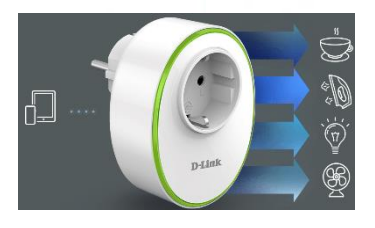

votre smartphone. Un smartphone vous permet d'allumer ou d'éteindre à distance les appareils et de gérer vos programmations de mise en marche lorsque vous êtes en déplacement. La prise se connecte au point d'accès Wi-Fi domestique d'une simple pression sur un bouton. Il est obligatoire

de disposer d'un compte personnel sur un serveur dédié sur Internet afin de pouvoir utiliser la prise connectée.

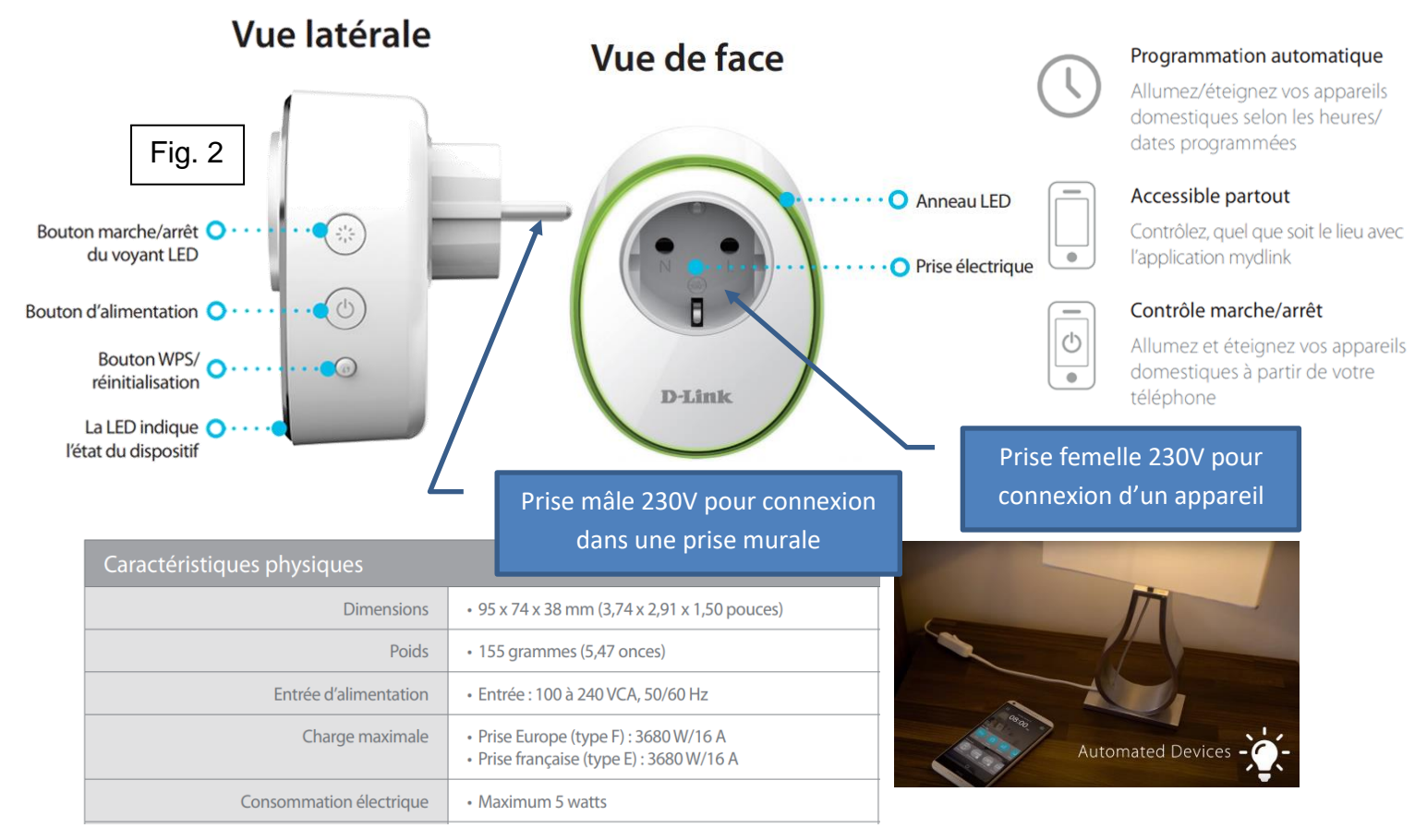

#### Question n°1.

Voici une liste d'appareils électriques (fig. 3). On souhaite connaître quels sont les appareils qu'il sera possible de connecter sur la prise (mettre une croix dans les bonnes cases).

# NE RIEN ÉCRIRE DANS CETTE PARTIE

| Elément à connecter                                 | Possible | Pas<br>possible |        |
|-----------------------------------------------------|----------|-----------------|--------|
| Radiateur de 2KW                                    |          |                 |        |
| Climatiseur de 4250W                                |          |                 |        |
| Lampe de 50W                                        |          |                 | Fig. 3 |
| Cafetière de 600W                                   |          |                 |        |
| Plancha : Le thermostat réglable permet de jauger   |          |                 |        |
| la puissance suivant le type de viande que vous     |          |                 |        |
| aurez à griller et sa puissance peut aller de 1352W |          |                 |        |
| à 4KW                                               |          |                 |        |

#### Question n°2.

Complète le diagramme de blocs internes (fig 4) pour la partie chaîne d'énergie et chaîne d'information.

Tu positionneras les éléments manquants suivants : prise 230V femelle, microcontrôleur (traiter), électronique de puissance (moduler), dans les rectangles suivants :

Tu positionneras les mots suivants : Moduler / Transmettre dans les rectangles suivants :

Les différentes formes d'énergie sont indiquées entre chaque éléments (EE = énergie électrique).

Dessine avec des flèches rouges par où passe l'énergie pour alimenter un appareil électrique entre les différents blocs.

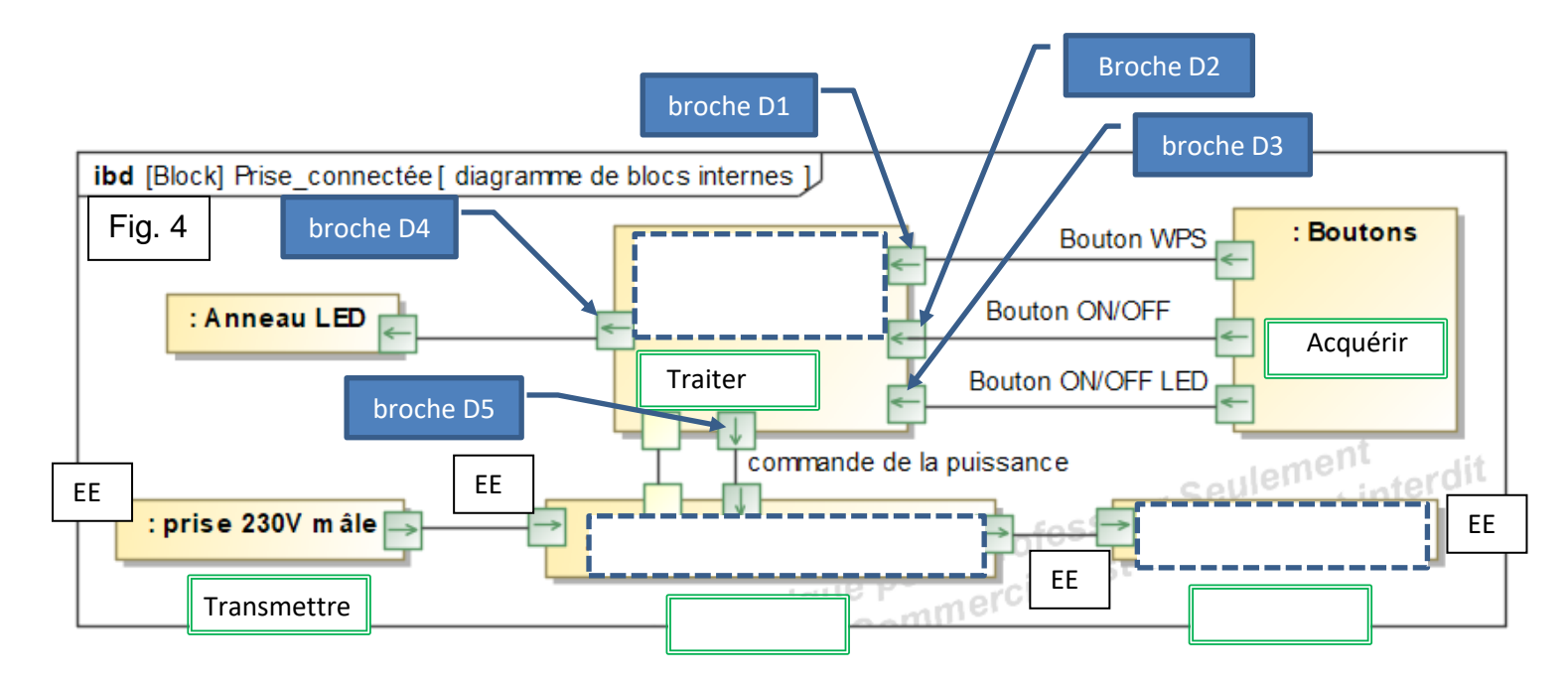

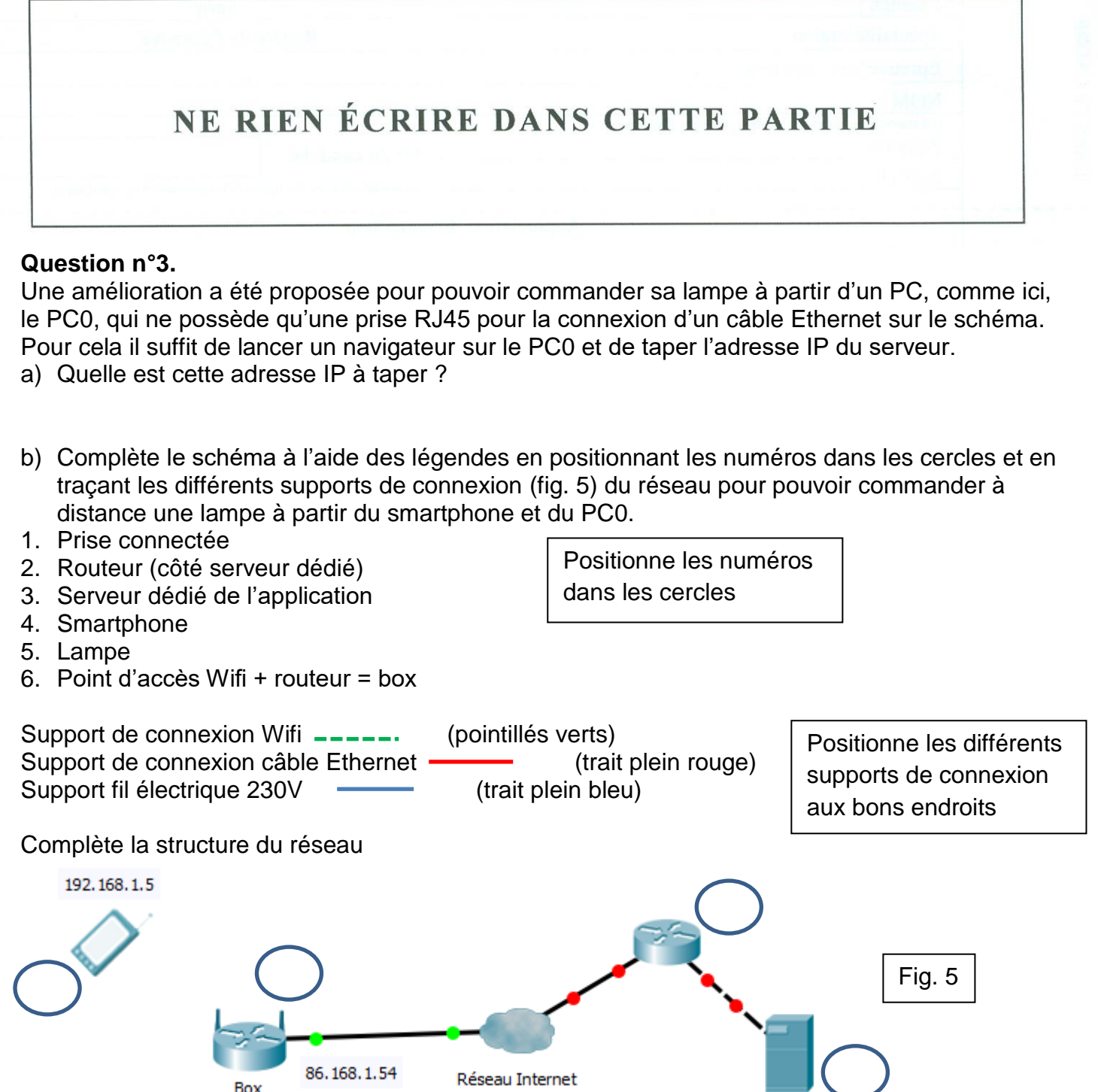

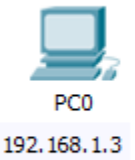

Complète sur le schéma à l'aide de plusieurs flèches par où passe l'information entre le client (smartphone) et la prise connectée.

81.245.152.1

#### Question n°4.

On souhaite programmer la lampe pour gérer son éclairage. Au démarrage, le système va clignoter quatre fois.

# NE RIEN ÉCRIRE DANS CETTE PARTIE

Puis, tant que l'on n'appuiera pas sur le bouton OFF d'alimentation, le système va vérifier qu'une commande a été reçue (commande qui a été envoyée par le client smartphone ou PC). Il va lire la donnée reçue qui permettra de commander la prise connectée. Si la donnée reçue est un 0, il va couper l'alimentation de la prise, si la donnée reçue est un 1, alors la prise alimentera l'appareil électrique. Dès que l'on a appuyé sur OFF, l'anneau s'éteint.

Complète le programme suivant (fig. 6) :

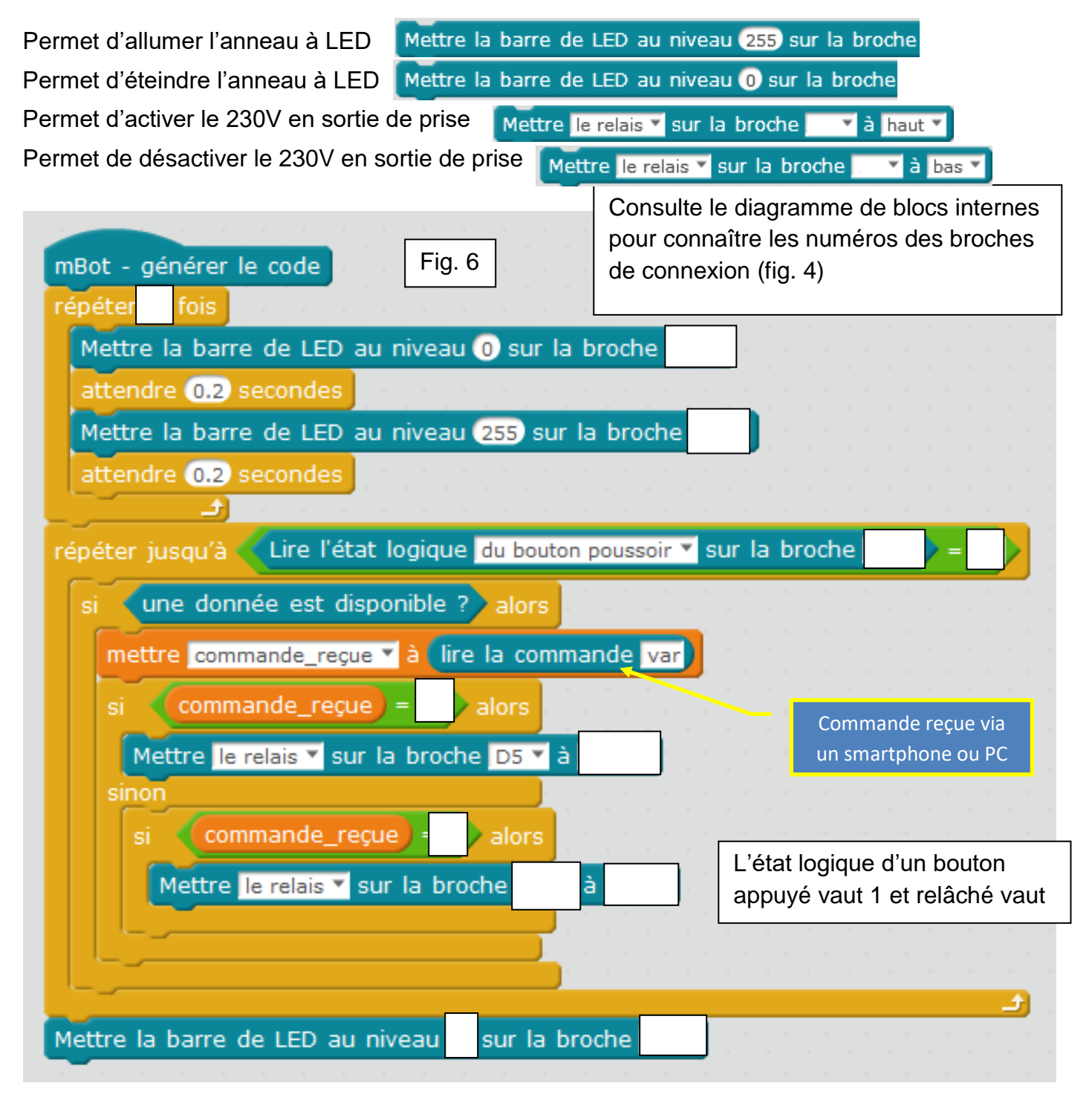